## How To Install Xibo On Windows Xampp PHP 7.4.27

- 1. Download xampp 7.4.27 application at this link : https://sourceforge.net/projects/xampp/files/XAMPP%20Windows/7.4.27/ and save it in a folder named XAMPP (XAMPP folder)
- 2. Download xibo app (version 3.3.5) at this link : https://xibosignage.com/blog/3-3-5-released and save it in a folder with the name XIBO (XIBO folder)
- 3. Download ZeroMQ at this link : https://github.com/zeromq/php-zmq/files/4397645/php-7.4.4zmq-1.1.4-4.3.2-x64-vc15-zts-nts.zip
- 4. Download fastcgi application at this link: https://www.apachelounge.com/download/ , select the mod\_fcgid-2.3.10-Win64-vs17.zip file for Windows 64 bit
- 5. Install the xampp file that was downloaded previously
- 6. Open xampp control panel, click config tab then click apache and mysql in the autostart of modules section then click save after that close the xampp control panel application
- 7. Extract the downloaded ZeroMQ file and install ZeroMQ in the Xampp application as follows:
  - A. Select php\_zmq\_zts.dll file then copy the file in the folder path C:\xampp\php\ext
  - B. Select the file libzmq-v141-mt-4\_3\_2.dll then copy the file in the folder path C:\xampp\php
  - C. Then open the php file.ini (C:\xampp\php) and look for the Dynamic Extension sentence (press the control key and F key at the same time then type Dynamic Extension). After the word Dynamic Extension has been found then under the sentence type extension= php\_zmq\_zts.dll (see image below):

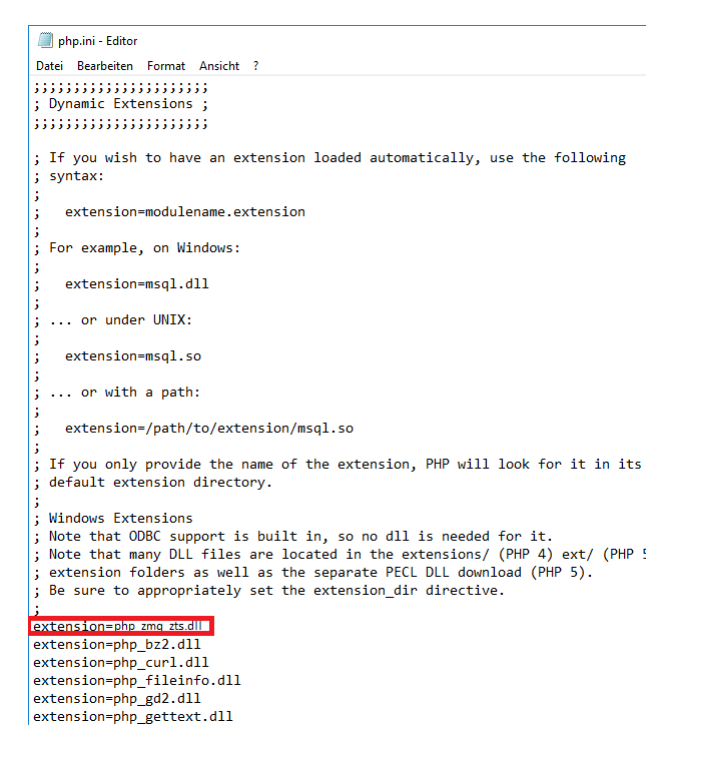

then save the file (don't select Save As)

D. Then open the httpd.conf file (C:xampp\apache\conf) then edit this file as shown below:

```
httpd.conf - Editor
Datei Bearbeiten Format Ansicht ?
# Listen: Allows you to bind Apache to specific IP addresses and/or
# ports, instead of the default. See also the <VirtualHost>
# directive.
# Change this to Listen on specific IP addresses as shown below to
# prevent Apache from glomming onto all bound IP addresses.
#Listen 12.34.56.78:80
Listen 80
# Dynamic Shared Object (DSO) Support
# To be able to use the functionality of a module which was built as a DSO you
# have to place corresponding `LoadModule' lines at this location so the
# directives contained in it are actually available _before_ they are used.
# Statically compiled modules (those listed by `httpd -l') do not need
# to be loaded here.
# Example:
# LoadModule foo_module modules/mod_foo.so
LoadFile "C:\xampp\php\libzmq-v141-mt-4_3_2.dll"
LoadModule access_compat_module modules/mod_access_compat.so
LoadModule actions_module modules/mod_actions.so
LoadModule alias_module modules/mod_alias.so
LoadModule allowmethods_module modules/mod_allowmethods.so
LoadModule asis_module modules/mod_asis.so
```

then save the file (don't select Save As)

- E. Extract the downloaded mod\_fcgid-2.3.10-win64-vs17.zip file and copy mod\_fcgid.so file to C:\xampp\apache\modules
- F. Then edit the httpd-xampp.conf file (C:\xampp\apache\conf\extra). Delete the part in the httpd-xampp.conf file as shown below:

```
#
# PHP-Module setup
#
LoadFile "C:/xampp/php/php7ts.dll"
LoadFile "C:/xampp/php/libpq.dll"
LoadFile "C:/xampp/php/libsqlite3.dll"
LoadModule php7_module "C:/Apps/xampp/php/php7apache2_4.dll"
<FilesMatch "\.php$">
SetHandler application/x-httpd-php
</FilesMatch>
<FilesMatch>
<FilesMatch>
<FilesMatch "\.phps$">
SetHandler application/x-httpd-php
</FilesMatch>
<FilesMatch>
</FilesMatch>
</FilesMatch>
```

then replace the section as shown above with the image below:

# # PHP-Module setup # LoadFile "C:/xampp/php/php7ts.dll" LoadFile "C:/xampp/php/libpq.dll" LoadFile "C:/xampp/php/libsqlite3.dll"

LoadModule fcgid\_module modules/mod\_fcgid.so <IfModule fcgid module> FcgidInitialEnv PATH "C:/xampp/php" FcgidInitialEnv SystemRoot "C:/Windows" FcgidInitialEnv SystemDrive "C:" FcgidInitialEnv TEMP "C:/xampp/tmp" FcgidInitialEnv TMP "C:/xampp/tmp" FcgidInitialEnv windir "C:/windows" FcgidIOTimeout 64 FcgidConnectTimeout 16 FcgidMaxRequestsPerProcess 1000 FcgidMaxProcesses 3 FcgidMaxRequestLen 2147483648 # Location php.ini: FcgidInitialEnv PHPRC "C:/xampp/php" FcgidInitialEnv PHP\_FCGI\_MAX\_REQUESTS 1000 <Files ~ "\.php\$"> Options Indexes FollowSymLinks ExecCGI AddHandler fcgid-script .php FcgidWrapper "C:/xampp/php/php-cgi.exe" .php </Files> </IfModule>

E. Still in the httpd-xampp.conf file above, add it like this:

# add this option allow FastCGI

**Options ExecCGI** 

in the php MyAdmin section as shown below:

```
Alias /phpmyadmin "C:/xampp/phpMyAdmin/"
<Directory "C:/xampp/phpMyAdmin">
# add this option allow FastCGI
Options ExecCGI
AllowOverride AuthConfig
Require local
ErrorDocument 403 /error/XAMPP_FORBIDDEN.html.var
</Directory>
```

then save the file (don't select Save As)

- 8. Copy the xibo file (version 3.3.5) in C:\xampp\htdocs then extract the file in the folder path mentioned
- 9. Then rename the folder extracted from the xibo file above to xibo
- 10. Open the php.ini file in the folder path C:\xampp\php then edit the file as shown below:

; The MIBS data available in the PHP distribution must be installed. ; See http://www.php.net/manual/en/snmp.installation.php ;extension=snmp

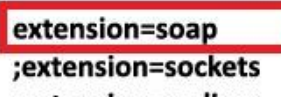

;extension=sodium ;extension=sqlite3 ;extension=tidy ;extension=xmlrpc ;extension=xsl

; Maximum size of POST data that PHP will accept.

; Its value may be 0 to disable the limit. It is ignored if POST data reading

; is disabled through enable\_post\_data\_reading.

; http://php.net/post-max-size

post\_max\_size=128M

# ; Maximum execution time of each script, in seconds ; http://php.net/max-execution-time ; Note: This directive is hardcoded to 0 for the CLI SAPI max\_execution\_time=120

- 11. Then open xampp control panel
- 12. Open a browser (edge or mozilla) and type https://localhost/xibo/web/install/index.php/1
- 13. Then follow the installation procedure displayed in the installation process
- 14. After the installation is complete and xibo login is open, then do not log in first and close the browser
- 15. Open xampp control panel then stop Apache and MySql operations but do not close xampp control panel
- 16. Open the index.php file in the folder path C:\xampp\htdocs
- 17. Then edit it as shown below:

```
<?php

if (!empty($_SERVER['HTTPS']) && ('on' == $_SERVER['HTTPS'])) {

    $uri = 'https://';

    } else {

        $uri = 'http://';

    }

    $uri .= $ SERVER['HTTP HOST'];

    header('Location: '.$uri.'/xibo/web/');

    exit;

?>

Something is wrong with the XAMPP installation :-(
```

then save the file (don't select Save As)

18. Open the httpd.conf file in the folder path C:\xampp\apache\conf then search for the word "documentroot" by pressing the control key and F key simultaneously then type documentroot then press enter. After finding the word, then change it as shown below:

```
#
```

# DocumentRoot: The directory out of which you will serve your
# documents. By default, all requests are taken from this directory, but
# symbolic links and aliases may be used to point to other locations.

DocumentRoot "C:/xampp/htdocs/xibo/web" <Directory "C:/xampp/htdocs"> then save the file (don't select Save As)

19. Then open the sendmail file.ini in the folder path C:\xampp\sendmail, then edit the file as shown below:

; configuration for fake sendmail

; if this file doesn't exist, sendmail.exe will look for the settings in ; the registry, under HKLM\Software\Sendmail

[sendmail]

; you must change mail.mydomain.com to your smtp server, ; or to IIS's "pickup" directory. (generally C:\lnetpub\mailroot\Pickup) ; emails delivered via IIS's pickup directory cause sendmail to ; run quicker, but you won't get error messages back to the calling ; application.

smtp\_server=mail.example.com change this with your smtp email you have

; smtp port (normally 25)

smtp\_port=587

; SMTPS (SSL) support

- ; auto = use SSL for port 465, otherwise try to use TLS
- ; ssl = alway use SSL
- ; tls = always use TLS
- ; none = never try to use SSL

smtp\_ssl=tls

- ; the default domain for this server will be read from the registry
- ; this will be appended to email addresses when one isn't provided
- ; if you want to override the value in the registry, uncomment and modify

default\_domain=mail.example.com

Change this with your smtp server email

; log smtp errors to error.log (defaults to same directory as sendmail.exe) ; uncomment to enable logging

error\_logfile=error.log

; create debug log as debug.log (defaults to same directory as sendmail.exe) ; uncomment to enable debugging

debug\_logfile=debug.log

; if your smtp server requires authentication, modify the following two lines

auth\_username= auth\_password=

Fill this with your email username and password

; if your smtp server uses pop3 before smtp authentication, modify the ; following three lines. do not enable unless it is required.

pop3\_server= pop3\_username= pop3\_password=

; force the sender to always be the following email address ; this will only affect the "MAIL FROM" command, it won't modify ; the "From: " header of the message content

force\_sender= Fill this with your email

; force the sender to always be the following email address ; this will only affect the "RCTP TO" command, it won't modify ; the "To: " header of the message content

force\_recipient=

; sendmail will use your hostname and your default\_domain in the ehlo/helo ; smtp greeting. you can manually set the ehlo/helo name if required

hostname=localhost

then save the file (don't select Save As)

20. Then open the php file.ini in the folder path C:\xampp\php then edit the file as shown below:

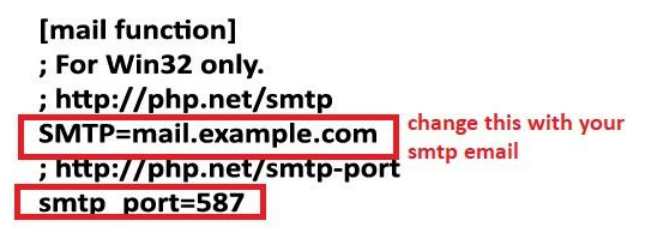

; For Win32 only. ; http://php.net/sendmail-from sendmail\_from = Fill this with your email

; For Unix only. You may supply arguments as well (default: "sendmail -t -i"). ; http://php.net/sendmail-path sendmail\_path = "\"C:\xampp\sendmail\sendmail.exe\" -t"

; Force the addition of the specified parameters to be passed as extra parameters ; to the sendmail binary. These parameters will always replace the value of ; the 5th parameter to mail(). ;mail.force\_extra\_parameters =

then save the file (don't select Save As)

- 21. Reopen the xampp control panel and re-enable Apache and MySql
- 22. Reopen the browser and then type the ip address owned by the computer that has xampp and xibo installed

23. Open notepad and create a file as follows:

```
{
    "listenOn": "tcp://127.0.0.1:5555",
    "pubOn": ["tcp://*:9505"],
    "debug": true
```

}

then save the file with the name config.json then save the do path folder C:\xampp\htdocs\xibo\vendor\bin

24. Open notepad, then create an email like the example below:

<?php

mail('youremail@gmail.com', 'Email Subject', 'This is a test');

?>```

then save it with the name testemail.php and save it in the folder path C:\xampp\htdocs\Test. Previously you created a folder named Test in the folder path C:\xampp\htdocs

25. Open Notepad again and type the formula as below:

cd C:\xampp\htdocs\xibo\vendor\bin php xmr.phar

and then save as XMR.bat in folder path C:\xampp\htdocs\xibo

- 26. Open Task Scheduler and create some task schedulers for Xibo as below:
  - A. Task Scheduler for Test Email

See the pictures below:

| ieneral irigg                                                                                                    | ers Actions Cond                                                                                                    | itions Settings                        | History                                                      |                   |                     |
|----------------------------------------------------------------------------------------------------|----------------------------------------------------------------------------------------------------|----------------------------------------|--------------------------------------------------------------|-------------------|---------------------|
| Name:                                                                                                    | Xibo Email                                                                                                    |                                        |                                                              |                   |                     |
| Location:                                                                                                    | <b>`</b>                                                                                                    |                                        |                                                              |                   |                     |
| Author:                                                                                                    |                                                                                                    |                                        |                                                              |                   |                     |
| Description:                                                                                                    | I                                                                                                    |                                        |                                                              |                   |                     |
| Security opti-                                                                                                    | ons                                                                                                    |                                        |                                                              |                   |                     |
| When runni                                                                                                    | ng the task, use the f                                                                                                    | ollowing user a                        | count:                                                       |                   |                     |
| raymo                                                                                                    | -                                                                                                    | -                                      |                                                              | C                 | hange User or Group |
| O Run only                                                                                                    | when user is logged                                                                                                    | on                                     |                                                              |                   |                     |
| O Run whe                                                                                                    | her user is logged o                                                                                                    | n or not                               |                                                              |                   |                     |
| 🕑 Do ne                                                                                                    | ot store password. T                                                                                                    | he task will only                      | have access to lo                                            | al computer resou | urces.              |
| Run with                                                                                                    | highest privileges                                                                                                    |                                        |                                                              |                   |                     |
| 🗌 Hidden                                                                                                    | Configure for:                                                                                                    | Windows Vista                          | a™, Windows Serve                                            | er™ 2008          |                     |
|                                                                                                    |                                                                                                    |                                        |                                                              | _                 |                     |
|                                                                                                    |                                                                                                    |                                        |                                                              | (                 | OK Cance            |
|                                                                                                    |                                                                                                    |                                        |                                                              |                   |                     |
| 14 Tulin non                                                                                                    |                                                                                                    |                                        |                                                              |                   |                     |
| it Trigger                                                                                                    |                                                                                                    |                                        |                                                              |                   | ×                   |
| it Trigger<br>egin the task:                                                                                                    | At log on                                                                                                    |                                        | ~                                                            |                   | ×                   |
| it Trigger<br>egin the task:<br>Settings                                                                                                    | At log on                                                                                                    |                                        | •                                                            |                   | ×                   |
| it Trigger<br>egin the task:<br>Settings<br>O Any user                                                                                                | At log on                                                                                                    |                                        | ×                                                            |                   | ×                   |
| it Trigger<br>egin the task:<br>Settings<br>O Any user<br>O Specific use                                                                              | At log on                                                                                                    |                                        | ×                                                            | Change User       | ×                   |
| it Trigger<br>egin the task:<br>Settings<br>O Any user<br>O Specific use                                                                              | At log on                                                                                                    |                                        | v                                                            | Change User       | ×                   |
| it Trigger<br>egin the task:<br>Settings<br>Any user<br>Specific usi                                                                                  | At log on<br>er:                                                                                                    |                                        | ×                                                            | Change User       | ×                   |
| it Trigger<br>egin the task:<br>Settings<br>O Any user<br>O Specific use                                                                              | At log on                                                                                                    |                                        | ×                                                            | Change User       | ×                   |
| it Trigger<br>egin the task:<br>Settings<br>Any user<br>Specific usu                                                                                  | At log on                                                                                                    |                                        | ×                                                            | Change User       | ×                   |
| it Trigger<br>egin the task:<br>Settings<br>Any user<br>Specific use<br>Advanced settin                                                               | At log on<br>er:                                                                                                    |                                        | ×                                                            | Change User       | ×                   |
| it Trigger<br>egin the task:<br>Settings<br>Any user<br>Specific use<br>Advanced settin                                                               | At log on<br>er:<br>gs<br>pr: 15 minutes                                                                                                    |                                        | •                                                            | Change User       | ×                   |
| it Trigger<br>egin the task:<br>Settings<br>Any user<br>Specific usu<br>Advanced settin<br>Delay task f<br>Repeat task                                | At log on<br>er:<br>gs<br>or: 15 minutes<br>every: 1 minute                                                                                                |                                        | for a duration of:                                           | Change User       | ×                   |
| it Trigger<br>egin the task:<br>Settings<br>Any user<br>Specific use<br>Advanced settin<br>Delay task f<br>Repeat task                                | At log on<br>er:<br>gs<br>pr: 15 minutes<br>every: 1 minute<br>all running tasks at en                                                                     | u<br>u<br>d of repetition du           | for a duration of:                                           | Change User       | ×                   |
| egin the task:<br>Settings<br>Any user<br>Specific use<br>Advanced settin<br>Delay task f<br>Repeat task<br>Stop :<br>Stop task if                    | At log on<br>er:<br>gs<br>every: 15 minutes<br>every: 1 minute<br>all running tasks at en<br>it runs longer than:                                          | d of repetition du<br>3 days           | for a duration of:<br>tration                                | Change User       | ********            |
| it Trigger<br>egin the task:<br>Settings<br>Any user<br>Specific use<br>Advanced settin<br>Delay task f<br>Repeat task<br>Stop task if<br>Activate: 1 | At log on<br>er:<br>gs<br>gs<br>every: 15 minutes<br>every: 1 minute<br>sll running tasks at en<br>it runs longer than:<br>2/06/2023 🗣 15                  | d of repetition du<br>3 days           | for a duration of:<br>irration                               | Change User       | ×                   |
| Advanced settin<br>Delay task i<br>Repeat task<br>Stop i<br>Advinced settin<br>Delay task f<br>Stop task if<br>Activate: 1<br>Expire: 1               | At log on<br>er:<br>gs<br>pr:<br>15 minutes<br>every:<br>1 minute<br>all running tasks at en<br>it runs longer than:<br>2/06/2023 Pr 15<br>2/06/2024 Pr 15 | d of repetition du<br>3 days<br>:00:45 | for a duration of:<br>irration<br>Synchronize<br>Synchronize | Change User       | ×                   |

|                                                                                                    | st specify what action this task w                                                                                                    | vill perform.                                                                |                               |
|----------------------------------------------------------------------------------------------------|----------------------------------------------------------------------------------------------------|------------------------------------------------------------------------------|-------------------------------|
| ction:                                                                                                    | Start a program                                                                                                    |                                                                              |                               |
| c:                                                                                                    |                                                                                                    |                                                                              |                               |
| Setting                                                                                                    | S                                                                                                    |                                                                              |                               |
| Progra                                                                                                    | am/script:                                                                                                    |                                                                              |                               |
| C:\xan                                                                                                    | npp\php\php-win.exe                                                                                                    |                                                                              | Browse                        |
| -                                                                                                    |                                                                                                    |                                                                              |                               |
| Add a                                                                                                    | rguments (optional):                                                                                                    | -f C:/                                                                       | /xamp/htdocs/Test/te          |
| Chart i                                                                                                    | n (antianal):                                                                                                    |                                                                              | 1                             |
|                                                                                                    |                                                                                                    |                                                                              |                               |
|                                                                                                    |                                                                                                    |                                                                              |                               |
| Fill Th                                                                                                    | his With -f C:/xamp/htdo                                                                                                    | cs/Test/testen                                                               | nail.php                      |
|                                                                                                    |                                                                                                    |                                                                              |                               |
|                                                                                                    |                                                                                                    |                                                                              |                               |
|                                                                                                    |                                                                                                    |                                                                              |                               |
|                                                                                                    |                                                                                                    |                                                                              |                               |
|                                                                                                    |                                                                                                    |                                                                              |                               |
|                                                                                                    |                                                                                                    |                                                                              |                               |
|                                                                                                    |                                                                                                    |                                                                              |                               |
|                                                                                                    |                                                                                                    |                                                                              |                               |
|                                                                                                    |                                                                                                    |                                                                              |                               |
|                                                                                                    |                                                                                                    |                                                                              |                               |
|                                                                                                    |                                                                                                    |                                                                              |                               |
|                                                                                                    |                                                                                                    |                                                                              |                               |
|                                                                                                    |                                                                                                    |                                                                              |                               |
|                                                                                                    |                                                                                                    |                                                                              |                               |
|                                                                                                    |                                                                                                    | ОК                                                                           | Cancel                        |
|                                                                                                    |                                                                                                    | ОК                                                                           | Cancel                        |
| Vibo Emo                                                                                                    | nil Properties (Lecal Computer)                                                                                                    | ОК                                                                           | Cancel                        |
| Xibo Ema                                                                                                    | ail Properties (Local Computer)                                                                                                    | ОК                                                                           | Cancel                        |
| Xibo Ema<br>eneral Tr                                                                                                    | ail Properties (Local Computer)<br>riggers Actions Conditions Settings Hi                                                                                                    | OK                                                                           | Cancel                        |
| Xibo Ema<br>eneral Ti<br>Specify th                                                                                                    | ail Properties (Local Computer)<br>riggers Actions Conditions Settings Hi<br>e conditions that, along with the trigger, det<br>i conditions conscribed here in cot true                                                                                                    | OK<br>story<br>ermine whether the task :                                     | Cancel                        |
| Xibo Ema<br>eneral Ti<br>Specify th<br>run if any<br>Idle                                                                                   | ail Properties (Local Computer)<br>riggers Actions Conditions Settings Hi<br>e conditions that, along with the trigger, det<br>c condition specified here is not true.                                                                                                    | OK<br>story<br>ermine whether the task :                                     | Cancel                        |
| Xibo Ema<br>eneral Ti<br>Specify th<br>run if any<br>dle —<br>] Start th                                                                    | ail Properties (Local Computer)<br>riggers Actions Conditions Settings Hi<br>e conditions that, along with the trigger, det<br>y condition specified here is not true.<br>he task only if the computer is idle for:                                                                                                    | OK<br>story<br>ermine whether the task :<br>10 minutes                       | Cancel                        |
| Xibo Ema<br>eneral Tr<br>Specify th<br>run if any<br>dle —<br>] Start th                                                                    | ail Properties (Local Computer)<br>riggers Actions Conditions Settings Hi<br>e conditions that, along with the trigger, det<br>y condition specified here is not true.<br>The task only if the computer is idle for:<br>Wait for idle for:                                                                                                    | OK<br>story<br>ermine whether the task :<br>10 minutes<br>1 hour             | should run. The task will not |
| Xibo Ema<br>eneral Tr<br>Specify th<br>run if any<br>dle —<br>] Start th<br>Start th                                                        | ail Properties (Local Computer)<br>riggers Actions Conditions Settings Hi<br>e conditions that, along with the trigger, det<br>y condition specified here is not true.<br>The task only if the computer is idle for:<br>Wait for idle for:<br>p if the computer ceases to be idle                                                                                                    | OK<br>story<br>ermine whether the task story<br>10 minutes<br>1 hour         | should run. The task will not |
| Xibo Ema<br>eneral Tri<br>Specify th<br>un if any<br>Idle<br>Start th<br>Start th<br>Start th<br>F<br>F                                     | ail Properties (Local Computer)<br>riggers Actions Conditions Settings Hi<br>e conditions that, along with the trigger, det<br>y condition specified here is not true.<br>The task only if the computer is idle for:<br>Wait for idle for:<br>p if the computer ceases to be idle<br>Restart if the idle state resumes                                                                                                    | OK<br>story<br>ermine whether the task story<br>10 minutes<br>1 hour         | should run. The task will not |
| Xibo Ema<br>eneral Tri<br>Specify th<br>un if any<br>Idle<br>Start th<br>Start th<br>Start th<br>Power                                      | ail Properties (Local Computer)<br>riggers Actions Conditions Settings Hi<br>e conditions that, along with the trigger, det<br>r condition specified here is not true.<br>The task only if the computer is idle for:<br>Wait for idle for:<br>p if the computer ceases to be idle<br>Restart if the idle state resumes                                                                                                    | OK<br>story<br>ermine whether the task st<br>10 minutes<br>1 hour            | should run. The task will not |
| Xibo Ema<br>eneral Tri<br>Specify th<br>run if any<br>dele<br>Start th<br>Start th<br>Power<br>Start th                                     | ail Properties (Local Computer)<br>riggers Actions Conditions Settings Hi<br>e conditions that, along with the trigger, det<br>r condition specified here is not true.<br>The task only if the computer is idle for:<br>Wait for idle for:<br>p if the computer ceases to be idle<br>Restart if the idle state resumes<br>the task only if the computer is on AC power                                                                                                    | OK<br>story<br>ermine whether the task st<br>10 minutes<br>1 hour            | should run. The task will not |
| Xibo Ema<br>eneral Tri<br>Specify th<br>un if any<br>dle                                                                                    | ail Properties (Local Computer)<br>riggers Actions Conditions Settings Hi<br>e conditions that, along with the trigger, det<br>condition specified here is not true.<br>The task only if the computer is idle for:<br>Wait for idle for:<br>p if the computer ceases to be idle<br>Restart if the idle state resumes<br>the task only if the computer is on AC power<br>p if the computer switches to battery power                                                                                                    | OK<br>story<br>ermine whether the task story<br>10 minutes<br>1 hour         | should run. The task will not |
| Xibo Ema<br>eneral Tri<br>Specify th<br>un if any<br>dle                                                                                    | ail Properties (Local Computer)<br>riggers Actions Conditions Settings Hi<br>e conditions that, along with the trigger, det<br>condition specified here is not true.<br>The task only if the computer is idle for:<br>Wait for idle for:<br>p if the computer ceases to be idle<br>Restart if the idle state resumes<br>the task only if the computer is on AC power<br>p if the computer switches to battery power<br>the computer to run this task                                                                                                    | oK<br>story<br>ermine whether the task story<br>10 minutes<br>1 hour         | should run. The task will not |
| Xibo Ema<br>eneral Tr<br>Specify th<br>Idle<br>Start th<br>Start th<br>Start th<br>Start th<br>Start th<br>Start th<br>Start th<br>Start th | ail Properties (Local Computer)<br>riggers Actions Conditions Settings Hi<br>e condition specified here is not true.<br>The task only if the computer is idle for:<br>Wait for idle for:<br>p if the computer ceases to be idle<br>Restart if the idle state resumes<br>the task only if the computer is on AC power<br>p if the computer switches to battery power<br>the computer to run this task                                                                                                    | OK<br>story<br>ermine whether the task st<br>10 minutes<br>1 hour            | should run. The task will not |
| Xibo Ema<br>eneral Tr<br>Specify th<br>un if any<br>dle                                                                                     | ail Properties (Local Computer)<br>riggers Actions Conditions Settings Hi<br>e conditions specified here is not true.<br>The task only if the computer is idle for:<br>Wait for idle for:<br>p if the computer ceases to be idle<br>Restart if the idle state resumes<br>the task only if the computer is on AC power<br>p if the computer switches to battery power<br>the computer to run this task<br>mly if the following network connection is av                                                                                                    | story<br>ermine whether the task story<br>10 minutes<br>1 hour               | should run. The task will not |
| Xibo Ema<br>eneral Tr<br>Specify th<br>un if any<br>Idle                                                                                    | ail Properties (Local Computer)<br>riggers Actions Conditions Settings Hi<br>e conditions specified here is not true.<br>The task only if the computer is idle for:<br>Wait for idle for:<br>p if the computer ceases to be idle<br>Restart if the idle state resumes<br>the task only if the computer is on AC power<br>o if the computer switches to battery power<br>the computer to run this task<br>nly if the following network connection is avan                                                                                                    | story<br>ermine whether the task story<br>10 minutes<br>1 hour               | should run. The task will not |
| Xibo Ema<br>eneral Ti<br>Specify th<br>run if any<br>dle                                                                                    | ail Properties (Local Computer)<br>riggers Actions Conditions Settings Hi<br>re conditions specified here is not true.<br>The task only if the computer is idle for:<br>Wait for idle for:<br>p if the computer ceases to be idle<br>Restart if the idle state resumes<br>The task only if the computer is on AC power<br>p if the computer switches to battery power<br>the computer to run this task<br>multiple following network connection is avanted<br>and the following network connection is avanted<br>the computer of the computer of the c | OK<br>story<br>ermine whether the task :<br>10 minutes<br>1 hour<br>ailable: | should run. The task will not |
| Xibo Ema<br>eneral Ti<br>Specify th<br>run if any<br>Idle                                                                                   | ail Properties (Local Computer)<br>riggers Actions Conditions Settings Hi<br>re conditions that, along with the trigger, det<br>q condition specified here is not true.<br>The task only if the computer is idle for:<br>Wait for idle for:<br>pif the computer ceases to be idle<br>testart if the idle state resumes<br>The task only if the computer is on AC power<br>the task only if the computer is on AC power<br>if the computer switches to battery power<br>the computer to run this task<br>mathematical state of the computer is aver<br>the computer to run this task<br>mathematical state of the computer is aver<br>the computer to run this task<br>mathematical state of the computer is aver<br>the computer to run this task                                                                                                    | OK<br>story<br>ermine whether the task :<br>10 minutes<br>1 hour<br>ailable: | should run. The task will not |
| Xibo Ema<br>eneral Ti<br>Specify th<br>run if any<br>dle                                                                                    | ail Properties (Local Computer)<br>riggers Actions Conditions Settings Hi<br>e conditions that, along with the trigger, det<br>y condition specified here is not true.<br>The task only if the computer is idle for:<br>Wait for idle for:<br>p if the computer ceases to be idle<br>Restart if the idle state resumes<br>the task only if the computer is on AC power<br>p if the computer switches to battery power<br>the computer to run this task<br>in the following network connection is available.                                                                                                    | OK<br>story<br>ermine whether the task :<br>10 minutes<br>1 hour<br>ailable: | should run. The task will not |
| Xibo Ema<br>eneral Tr<br>Specify th<br>un if any<br>dle                                                                                     | ail Properties (Local Computer)<br>riggers Actions Conditions Settings Hi<br>e conditions that, along with the trigger, det<br>y condition specified here is not true.<br>The task only if the computer is idle for:<br>Wait for idle for:<br>p if the computer ceases to be idle<br>Restart if the idle state resumes<br>the task only if the computer is on AC power<br>of the computer switches to battery power<br>the computer to run this task<br>inly if the following network connection is av<br>nnection                                                                                                    | OK<br>story<br>ermine whether the task :<br>10 minutes<br>1 hour<br>ailable: | should run. The task will not |

| 🕒 Xibo E  | mail Prope   | erties (Loc  | al Computer)     |             |                    |            |         | ×      |
|-----------|--------------|--------------|------------------|-------------|--------------------|------------|---------|--------|
| General   | Triggers     | Actions      | Conditions       | Settings    | History            |            |         |        |
| Specify   | additiona    | l settings   | that affect the  | e behavior  | of the task.       |            |         |        |
| Allo      | ow task to   | be run or    | demand           |             |                    |            |         |        |
| 🔽 Rur     | n task as so | oon as po    | ssible after a s | cheduled    | start is missed    |            |         |        |
| 🛛 lf tł   | ne task fail | s, restart e | every:           |             |                    | 1 minute 🕞 |         |        |
| Atte      | empt to re   | start up t   | <b>D:</b>        |             |                    | 3 times    |         |        |
| Sto       | p the task   | if it runs l | onger than:      |             |                    | 3 days 🔗   |         |        |
| 🗌 lf tł   | ne running   | task doe     | s not end whe    | en requeste | ed, force it to st | ор         |         |        |
| 🗌 lf th   | ne task is n | ot sched     | uled to run ag   | ain, delete | it after:          |            | 30 days |        |
| lf the ta | isk is alrea | dy runnin    | g, then the fo   | llowing ru  | le applies:        |            |         |        |
| Do not    | start a nev  | v instance   | •                | ~           |                    |            |         |        |
|           |              |              |                  |             |                    |            | ок      | Cancel |

#### B. Task Scheduler for xtr xibo

#### See the pictures below:

| inqqe                                                                               |                                                                                                    |                                                                   |                                   |                             |               |                                                                                                    |          |
|-------------------------------------------------------------------------------------|----------------------------------------------------------------------------------------------------|-------------------------------------------------------------------|-----------------------------------|-----------------------------|---------------|----------------------------------------------------------------------------------------------------|----------|
| Name:                                                                               | Xibo Maintena                                                                                         | ance                                                              |                                   |                             |               |                                                                                                    |          |
| Location:                                                                           |                                                                                                    |                                                                   |                                   |                             |               |                                                                                                    |          |
| escription:                                                                         |                                                                                                    |                                                                   |                                   |                             |               |                                                                                                    |          |
|                                                                                     |                                                                                                    |                                                                   |                                   |                             |               |                                                                                                    |          |
| Security optic                                                                      | ons                                                                                                   |                                                                   |                                   |                             |               |                                                                                                    |          |
| Security optic<br>When runnir                                                       | ons<br>1g the task, use                                                                               | the followi                                                       | ng user ac                        | count:                      |               | Change User                                                                                                    | or Group |
| Security optic<br>When runnir<br>raymo<br>O Run only                                | ons<br>ig the task, use<br>when user is lo                                                            | e the followi                                                     | ng user ac                        | count:                      |               | Change User                                                                                                    | or Group |
| Security optic<br>When runnir<br>raymo<br>Run only<br>Run whet                      | ons<br>ng the task, use<br>when user is lo<br>her user is logg                                        | e the followi<br>ogged on<br>ged on or no                         | ng user ac                        | count:                      |               | Change User                                                                                                    | or Group |
| Security optic<br>When runnir<br>raymo<br>Run only<br>Run whet<br>Do no             | ons<br>ng the task, use<br>when user is log<br>her user is logg<br>ıt store passwo                    | e the followi<br>ogged on<br>ged on or no<br>ord. The task        | ng user ac<br>ot<br>: will only ! | count:<br>have access to k  | ocal computer | Change User o                                                                                                    | or Group |
| Security optic<br>When runnir<br>raymo<br>Run only<br>Run whet<br>Do no<br>Run with | ons<br>ng the task, use<br>when user is log<br>her user is logg<br>It store passwo<br>highest privile | e the followi<br>ogged on<br>ged on or no<br>ord. The task<br>ges | ng user ac<br>ot<br>: will only ! | count:<br>have access to le | ocal computer | Change User of the second second seco | or Group |

| Action:                                                                                                    | Start a program                                                                                                    |                                                  |                             | ~                           |
|----------------------------------------------------------------------------------------------------|----------------------------------------------------------------------------------------------------|--------------------------------------------------|-----------------------------|-----------------------------|
| Setting                                                                                                    | s                                                                                                    |                                                  |                             |                             |
| 0                                                                                                    |                                                                                                    |                                                  |                             |                             |
| Progra                                                                                                    | am/script:                                                                                                    |                                                  |                             |                             |
| C:\xan                                                                                                    | npp\php\php-win.exe                                                                                                    |                                                  | B                           | rowse                       |
| Add a                                                                                                    | rouments (ontional):                                                                                                    | <b>Г</b>                                         | -f C\xampp\h                | tdocs\xibo\                 |
| Aug a                                                                                                    | iguments (optional).                                                                                                    | L                                                | 1 C. Wanipp (i              | raoes wibe (                |
| Start i                                                                                                    | n (optional):                                                                                                    |                                                  |                             |                             |
|                                                                                                    |                                                                                                    |                                                  |                             |                             |
|                                                                                                    |                                                                                                    |                                                  | ок                          | Cancel                      |
| Xibo Mair                                                                                                    | tenance Properties (Local Computer)                                                                                                    |                                                  | ОК                          | Cancel                      |
| Xibo Mair                                                                                                    | tenance Properties (Local Computer)                                                                                                    |                                                  | ОК                          | Cancel                      |
| Xibo Mair<br>eneral Tri<br>Specify the<br>run if any                                                                                                    | itenance Properties (Local Computer)<br>ggers Actions Conditions Settings His<br>e conditions that, along with the trigger, dete<br>condition specified here is not true.                                                                                                    | tory<br>rmine whether th                         | OK                          | Cancel                      |
| Xibo Mair<br>eneral Tri<br>Specify the<br>run if any<br>dle<br>Start th                                                                                                    | tenance Properties (Local Computer)<br>ggers Actions Conditions Settings His<br>e conditions that, along with the trigger, dete<br>condition specified here is not true.<br>e task only if the computer is idle for:                                                                                                    | tory<br>rmine whether th                         | OK ne task should run. 1    | Cancel<br>The task will not |
| Xibo Mair<br>eneral Tri<br>Specify the<br>run if any<br>dle<br>Start th                                                                                                    | tenance Properties (Local Computer)<br>ggers Actions Conditions Settings His<br>e conditions that, along with the trigger, dete<br>condition specified here is not true.<br>e task only if the computer is idle for:<br>Wait for idle for:                                                                                                    | tory<br>rmine whether th<br>10 minutes<br>1 hour | OK<br>ne task should run. 1 | Cancel                      |
| Xibo Mair<br>eneral Tri<br>Specify the<br>run if any<br>dle<br>Start th<br>Start th                                                                                          | Itenance Properties (Local Computer)<br>ggers Actions Conditions Settings His<br>e conditions that, along with the trigger, dete<br>condition specified here is not true.<br>e task only if the computer is idle for:<br>Wait for idle for:<br>if the computer ceases to be idle                                                                                                    | tory<br>rmine whether th<br>10 minutes<br>1 hour | OK<br>ne task should run. 1 | Cancel<br>The task will not |
| Xibo Mair<br>eneral Tri<br>Specify the<br>run if any<br>Idle —<br>Start th<br>Start th<br>R                                                                                  | Itenance Properties (Local Computer)<br>qqers Actions Conditions Settings His<br>e conditions that, along with the trigger, dete<br>condition specified here is not true.<br>e task only if the computer is idle for:<br>Wait for idle for:<br>if the computer ceases to be idle<br>estart if the idle state resumes                                                                                                    | tory<br>rmine whether th<br>10 minutes<br>1 hour | OK<br>ne task should run. 1 | Cancel<br>The task will not |
| Xibo Mair<br>eneral Tri<br>Specify the<br>run if any<br>Idle —<br>Start th<br>Start th<br>R<br>Power —<br>Start th                                                           | tenance Properties (Local Computer)<br>qgers Actions Conditions Settings His<br>e conditions that, along with the trigger, dete<br>condition specified here is not true.<br>e task only if the computer is idle for:<br>Wait for idle for:<br>if the computer ceases to be idle<br>estart if the idle state resumes<br>e task only if the computer is on AC power                                                                                                    | tory<br>rmine whether th<br>10 minutes<br>1 hour | OK are task should run. 1   | Cancel<br>The task will not |
| Xibo Mair<br>eneral Tri<br>Specify the<br>run if any<br>Idle —<br>Start th<br>Stop<br>R<br>Power —<br>Start th<br>Start th                                                   | Itenance Properties (Local Computer)<br>ggers Actions Conditions Settings His<br>e conditions that, along with the trigger, dete<br>condition specified here is not true.<br>e task only if the computer is idle for:<br>Wait for idle for:<br>if the computer ceases to be idle<br>estart if the idle state resumes<br>e task only if the computer is on AC power<br>if the computer switches to battery power                                                                                                    | tory<br>rmine whether th<br>10 minutes<br>1 hour | OK et ask should run. 1     | Cancel                      |
| Xibo Mair<br>eneral Tri<br>Specify the<br>run if any<br>Idle<br>Start th<br>Start th<br>Start th<br>Start th<br>Start th                                                     | Itenance Properties (Local Computer)<br>ggers Actions Conditions Settings His<br>e conditions that, along with the trigger, dete<br>condition specified here is not true.<br>e task only if the computer is idle for:<br>Wait for idle for:<br>if the computer ceases to be idle<br>estart if the idle state resumes<br>e task only if the computer is on AC power<br>if the computer switches to battery power<br>he computer to run this task                                                                                                    | tory<br>rmine whether th<br>10 minutes<br>1 hour | OK<br>ne task should run. 1 | Cancel                      |
| Xibo Mair<br>eneral Tri<br>Specify the<br>run if any<br>Idle<br>Start th<br>Start th<br>Start th<br>Start th<br>Start th<br>Start th                                         | Itenance Properties (Local Computer)<br>ggers Actions Conditions Settings His<br>e conditions that, along with the trigger, dete<br>condition specified here is not true.<br>It ask only if the computer is idle for:<br>Wait for idle for:<br>if the computer ceases to be idle<br>estart if the idle state resumes<br>It ask only if the computer is on AC power<br>if the computer switches to battery power<br>the computer to run this task                                                                                                    | tory<br>rmine whether th<br>10 minutes<br>1 hour | OK<br>ne task should run. 1 | Cancel                      |
| Xibo Mair<br>eneral Tri<br>Specify the<br>run if any<br>Start th<br>Start th<br>Start th<br>Start th<br>Start th<br>Start th<br>Start th<br>Start th<br>Start or<br>Start or | Itenance Properties (Local Computer)<br>ggers Actions Conditions Settings His<br>conditions that, along with the trigger, dete<br>condition specified here is not true.<br>e task only if the computer is idle for:<br>Wait for idle for:<br>if the computer ceases to be idle<br>estart if the idle state resumes<br>e task only if the computer is on AC power<br>if the computer so to battery power<br>the computer to run this task<br>ly if the following network connection is available.                                                                                                    | tory<br>rmine whether th<br>10 minutes<br>1 hour | OK<br>ne task should run. 1 | Cancel<br>The task will not |
| Xibo Mair<br>eneral Tri<br>Specify the<br>run if any<br>Idle R<br>Start th<br>Start th<br>Start th<br>Start th<br>Start th<br>Start th<br>Start or<br>Any cor                | Itenance Properties (Local Computer)<br>ggers Actions Conditions Settings His<br>e conditions that, along with the trigger, dete<br>condition specified here is not true.<br>It ask only if the computer is idle for:<br>Wait for idle for:<br>if the computer ceases to be idle<br>estart if the idle state resumes<br>It the idle state resumes<br>It ask only if the computer is on AC power<br>if the computer switches to battery power<br>the computer to run this task<br>It is following network connection is available<br>and the following network connection is available<br>and the following network | tory<br>rmine whether th<br>10 minutes<br>1 hour | OK te task should run. 1    | Cancel<br>The task will not |
| Xibo Mair<br>eneral Tri<br>Specify the<br>run if any<br>Idle —<br>Start th<br>Start th<br>Start th<br>Start th<br>Start th<br>Start or<br>Network<br>Start or<br>Any cor     | Itenance Properties (Local Computer)<br>agers Actions Conditions Settings His<br>e conditions that, along with the trigger, deter<br>condition specified here is not true.<br>e task only if the computer is idle for:<br>Wait for idle for:<br>if the computer ceases to be idle<br>estart if the idle state resumes<br>e task only if the computer is on AC power<br>if the computer switches to battery power<br>he computer to run this task<br>ly if the following network connection is avain<br>mettion                                                                                                    | tory<br>rmine whether th<br>10 minutes<br>1 hour | OK<br>ne task should run. 1 | Cancel<br>The task will not |

| B Xibo Maintenance Properties (Lo   | ocal Computer)     |                      |         | ×      |
|-------------------------------------|--------------------|----------------------|---------|--------|
| General Triggers Actions Cond       | litions Settings   | History              |         |        |
| Specify additional settings that a  | fect the behavior  | of the task.         |         |        |
| Allow task to be run on dema        | ind                |                      |         |        |
| Run task as soon as possible        | after a scheduled  | start is missed      |         |        |
| If the task fails, restart every:   |                    | 1 minute             | Y       |        |
| Attempt to restart up to:           |                    | 3 time               | s       |        |
| Stop the task if it runs longer     | than:              | 3 days               |         |        |
| If the running task does not e      | nd when request    | ed, force it to stop |         |        |
| If the task is not scheduled to     | run again, delete  | it after:            | 30 days |        |
| If the task is already running, the | n the following ru | le applies:          |         |        |
| Do not start a new instance         | *                  |                      |         |        |
|                                     |                    |                      | ОК      | Cancel |
|                                     |                    |                      |         |        |

## C. Task Scheduler for startup xmr program in xibo

### See the pictures below:

| inge                                                                |                                                                                   |                                                          |                                       |                                   |             |                        |          |
|---------------------------------------------------------------------|-----------------------------------------------------------------------------------|----------------------------------------------------------|---------------------------------------|-----------------------------------|-------------|------------------------|----------|
| Name:                                                               | XiboXMRstart                                                                      | up                                                       |                                       |                                   |             |                        |          |
| ocation:                                                            | \                                                                                 |                                                          |                                       |                                   |             |                        |          |
| uthor:                                                              |                                                                                   |                                                          |                                       |                                   |             |                        |          |
| escription:                                                         |                                                                                   |                                                          |                                       |                                   |             |                        |          |
|                                                                     |                                                                                   |                                                          |                                       |                                   |             |                        |          |
|                                                                     |                                                                                   |                                                          |                                       |                                   |             |                        |          |
|                                                                     |                                                                                   |                                                          |                                       |                                   |             |                        |          |
|                                                                     |                                                                                   |                                                          |                                       |                                   |             |                        |          |
| Security opti                                                       | ions                                                                              |                                                          |                                       |                                   |             |                        |          |
| Security opti<br>When runni                                         | ions<br>ing the task, us                                                          | e the follow                                             | ing user ac                           | count:                            |             |                        |          |
| Security opti<br>When runni<br>raymo                                | ions<br>ing the task, us                                                          | e the follow                                             | ing user ac                           | count:                            | (           | Change User            | or Group |
| Security opti<br>When runni<br>raymo<br>Run only                    | ions<br>ing the task, us<br>v when user is le                                     | e the follow<br>ogged on                                 | ving user ac                          | count:                            | (           | Change User            | or Group |
| Security opti<br>When runni<br>raymo<br>Run only<br>Run whe         | ions<br>ing the task, us<br>v when user is log                                    | e the follow<br>ogged on<br>ged on or r                  | ing user ac                           | count:                            |             | Change User            | or Group |
| Security opti<br>When runni<br>raymo<br>Run only<br>Run whe<br>Do n | ions<br>ing the task, us<br>when user is log<br>ot store passwo                   | e the follow<br>ogged on<br>iged on or r<br>ord. The ta: | ving user ac<br>not<br>sk will only i | count:<br>have access to local co | omputer res | Change User<br>ources, | or Group |
| Security opti<br>When runni<br>raymo<br>Run only<br>Run whe<br>Do n | ions<br>ing the task, us<br>when user is log<br>ot store passwo                   | e the follow<br>ogged on<br>ged on or r<br>ord. The tas  | ring user ac<br>not<br>sk will only ! | count:<br>have access to local co | omputer res | Change User<br>ources. | or Group |
| Security opti<br>When runni<br>raymo<br>Run only<br>Run whe<br>Do n | ions<br>ing the task, us<br>when user is lo<br>ot store passwo<br>highest privile | e the follow<br>ogged on<br>ged on or r<br>ord. The tas  | ring user ac<br>not<br>sk will only ! | count:<br>have access to local co | omputer res | Change User<br>ources. | or Group |

| Edit Trigger                                                                                |                                                                     |                                                              |                                  |                   | >                        |
|---------------------------------------------------------------------------------------------|---------------------------------------------------------------------|--------------------------------------------------------------|----------------------------------|-------------------|--------------------------|
| De sie als as slo                                                                           |                                                                     |                                                              |                                  |                   |                          |
| Settings                                                                                    | At log c                                                            | on                                                           |                                  |                   |                          |
| O Any use                                                                                   | r                                                                   |                                                              |                                  |                   |                          |
| • Specific                                                                                  | user:                                                               |                                                              |                                  |                   | Change User              |
| Advanced set                                                                                | tings                                                               |                                                              |                                  |                   |                          |
| Delay tas                                                                                   | k for:                                                              | 15 minut                                                     | tes                              |                   |                          |
| Repeat ta                                                                                   | isk every:                                                          | 3 minute                                                     | es v                             | for a duration    | on of: 1 day             |
| Sto                                                                                         | p all runni                                                         | ng tasks a                                                   | t end of repet                   | tition duration   |                          |
| Stop task                                                                                   | if it runs l                                                        | onger that                                                   | n: 3 days                        |                   |                          |
| Activate:                                                                                   | 12/06/20                                                            | 23 🔍                                                         | 17:15:16                         | : Synchr          | ronize across time zones |
| Expire:                                                                                     | 12/06/20                                                            | 24                                                           | 17:15:16                         | 🔅 🗌 Synchr        | ronize across time zones |
| 🛃 Enabled                                                                                   |                                                                     |                                                              |                                  |                   |                          |
| Edit Action                                                                                 |                                                                     |                                                              |                                  |                   | ×                        |
| Edit Action<br>You must                                                                     | specify                                                             | what ac                                                      | tion this ta                     | ask will perform. | ×                        |
| Edit Action<br>You must<br>Action:                                                          | specify<br>Start a p                                                | what ac                                                      | tion this ta                     | ask will perform. | ×                        |
| Edit Action<br>You must<br>Action:<br>Settings                                              | specify<br>Start a p                                                | what ac                                                      | tion this ta                     | ask will perform. | ×                        |
| Edit Action<br>You must<br>Action:<br>Settings<br>Program                                   | specify<br>Start a p<br>m/script                                    | what ac<br>program                                           | tion this ta                     | ask will perform. | ×                        |
| Edit Action<br>You must<br>Action:<br>Settings<br>Program<br>C:\xamp                        | specify<br>Start a p<br>m/script                                    | what ac<br>program<br>:<br>:s\xibo\>                         | tion this ta                     | ask will perform. | ×                        |
| Edit Action<br>You must<br>Action:<br>Settings<br>Program<br>C:\xamp<br>Add arg             | specify<br>Start a p<br>m/script<br>op\htdoo<br>guments             | what ac<br>program<br>:<br>:s\xibo\><br>: (optior            | tion this ta<br>(MR.bat<br>nal): | ask will perform. | ×                        |
| Edit Action<br>You must<br>Action:<br>Settings<br>Program<br>C:\xamp<br>Add arg             | specify<br>Start a p<br>m/script<br>op\htdoo<br>guments             | what ac<br>program<br>:<br>:s\xibo\><br>; (optior            | tion this ta<br>(MR.bat<br>nal): | ask will perform. | ×                        |
| Edit Action<br>You must<br>Action:<br>Settings<br>Program<br>C:\xamp<br>Add arg<br>Start in | specify<br>Start a p<br>m/script<br>op\htdoc<br>guments<br>(option: | what ac<br>program<br>:<br>:s\xibo\><br>; (optior<br>al):    | tion this ta<br>(MR.bat<br>nal): | ask will perform. | ×                        |
| Edit Action<br>You must<br>Action:<br>Settings<br>Program<br>C:\xamp<br>Add arg<br>Start in | specify<br>Start a p<br>m/script<br>op\htdoo<br>guments<br>(option: | what ac<br>program<br>:<br>:s\xibo\><br>: (optior<br>al):    | tion this ta<br>(MR.bat<br>nal): | ask will perform. | × Browse                 |
| Edit Action<br>You must<br>Action:<br>Settings<br>Program<br>C:\xamp<br>Add arg<br>Start in | specify<br>Start a p<br>m/script<br>op\htdoo<br>guments<br>(option: | what ac<br>program<br>:<br>:s\xibo\><br>:<br>(optior<br>al): | tion this ta<br>(MR.bat<br>nal): | ask will perform. | × Browse                 |
| Edit Action<br>You must<br>Action:<br>Settings<br>Program<br>C:\xamp<br>Add arg<br>Start in | specify<br>Start a p<br>m/script<br>op\htdoo<br>guments<br>(optiona | what ac<br>program<br>:s\xibo\><br>: (optior<br>al):         | tion this ta<br>(MR.bat<br>nal): | ask will perform. | Browse                   |
| Edit Action<br>You must<br>Action:<br>Settings<br>Program<br>C:\xamp<br>Add arg<br>Start in | specify<br>Start a p<br>m/script<br>pp\htdoc<br>guments<br>(option: | what ac<br>program<br>:<br>:s\xibo\><br>:<br>(optior<br>al): | tion this ta<br>(MR.bat<br>nal): | ask will perform. | ×                        |
| Edit Action<br>You must<br>Action:<br>Settings<br>Prograr<br>C:\xamp<br>Add arg<br>Start in | specify<br>Start a p<br>m/script<br>op/htdoc<br>guments<br>(optiona | what ac<br>program<br>:<br>:s\xibo\><br>:<br>(optior<br>al): | tion this ta<br>(MR.bat<br>nal): | ask will perform. | Browse                   |
| Edit Action<br>You must<br>Action:<br>Settings<br>Program<br>C:\xamp<br>Add arg<br>Start in | specify<br>Start a p<br>n/script<br>op\htdoo<br>guments<br>(option: | what ac<br>program<br>:<br>:s\xibo\><br>:<br>(optior<br>al): | tion this ta<br>(MR.bat<br>nal): | ask will perform. | Browse                   |

OK

Cancel

| Seneral Triggers Actions Conditions Settings Hi                                                                                                    | story                                                                                                    |               |
|----------------------------------------------------------------------------------------------------|----------------------------------------------------------------------------------------------------|---------------|
| Specify the conditions that, along with the trigger, det                                                                                                    | ermine whether the task should run. The                                                                       | task will not |
| Idle                                                                                                    |                                                                                                    |               |
| Start the task only if the computer is idle for:                                                                                                    | 10 minutes                                                                                                    |               |
| Wait for idle for:                                                                                                    | 1 hour                                                                                                    |               |
| Restart if the idle state resumes                                                                                                    |                                                                                                    |               |
| Power                                                                                                    |                                                                                                    |               |
| Start the task only if the computer is on AC power                                                                                                    |                                                                                                    |               |
| Stop if the computer switches to battery power                                                                                                    |                                                                                                    |               |
| Wake the computer to run this task                                                                                                    |                                                                                                    |               |
| Network                                                                                                    | ailable:                                                                                                    |               |
| Any connection                                                                                                    |                                                                                                    |               |
|                                                                                                    |                                                                                                    |               |
|                                                                                                    |                                                                                                    |               |
|                                                                                                    |                                                                                                    |               |
|                                                                                                    |                                                                                                    |               |
|                                                                                                    |                                                                                                    |               |
|                                                                                                    | ОК                                                                                                    | Cancel        |
|                                                                                                    | ОК                                                                                                    | Cancel        |
| XiboXMRstartup Properties (Local Computer)                                                                                                    | ОК                                                                                                    | Cancel        |
| XiboXMRstartup Properties (Local Computer)                                                                                                    | ОК                                                                                                    | Cancel        |
| XiboXMRstartup Properties (Local Computer)<br>ieneral Triggers Actions Conditions Settings Hist                                                                                                    | OK<br>ory                                                                                                    | Cancel        |
| XiboXMRstartup Properties (Local Computer)<br>ieneral Triggers Actions Conditions Settings Hist<br>Specify additional settings that affect the behavior of th                                                                                                    | OK<br>ory<br>e task.                                                                                          | Cancel        |
| XiboXMRstartup Properties (Local Computer)<br>ieneral Triggers Actions Conditions Settings Hist<br>Specify additional settings that affect the behavior of th                                                                                                    | OK<br>ory<br>e task.                                                                                          | Cancel        |
| XiboXMRstartup Properties (Local Computer)<br>ieneral Triggers Actions Conditions Settings Hist<br>Specify additional settings that affect the behavior of th<br>Allow task to be run on demand                                                                                                    | OK<br>ory<br>e task.                                                                                          | Cancel        |
| XiboXMRstartup Properties (Local Computer)<br>ieneral Triggers Actions Conditions Settings Hist<br>Specify additional settings that affect the behavior of th<br>Allow task to be run on demand<br>Run task as soon as possible after a scheduled start                                                                                                    | OK<br>ory<br>e task.                                                                                          | Cancel        |
| XiboXMRstartup Properties (Local Computer)         ieneral Triggers Actions Conditions Settings Hist         Specify additional settings that affect the behavior of th         Allow task to be run on demand         Run task as soon as possible after a scheduled start         If the task fails, restart every:                                                                                                    | OK<br>ory<br>e task.<br>is missed                                                                             | Cancel        |
| XiboXMRstartup Properties (Local Computer)<br>ieneral Triggers Actions Conditions Settings Hist<br>Specify additional settings that affect the behavior of th<br>Allow task to be run on demand<br>Run task as soon as possible after a scheduled start i<br>If the task fails, restart every:                                                                                                    | OK<br>ory<br>e task.<br>is missed                                                                             | Cancel        |
| XiboXMRstartup Properties (Local Computer)<br>ieneral Triggers Actions Conditions Settings Hist<br>Specify additional settings that affect the behavior of th<br>Allow task to be run on demand<br>Run task as soon as possible after a scheduled start i<br>If the task fails, restart every:<br>Attempt to restart up to:                                                                                                    | OK<br>ory<br>e task.<br>is missed<br>1 minute<br>3 times                                                      | Cancel        |
| XiboXMRstartup Properties (Local Computer)<br>ieneral Triggers Actions Conditions Settings Hist<br>Specify additional settings that affect the behavior of th<br>Allow task to be run on demand<br>Run task as soon as possible after a scheduled start i<br>If the task fails, restart every:<br>Attempt to restart up to:<br>Stop the task if it runs longer than:                                                                                                    | OK<br>ory<br>e task.<br>is missed<br>1 minute •<br>3 times<br>3 days •                                        | Cancel        |
| XiboXMRstartup Properties (Local Computer)<br>ieneral Triqgers Actions Conditions Settings Hist<br>Specify additional settings that affect the behavior of th<br>Allow task to be run on demand<br>Run task as soon as possible after a scheduled start i<br>If the task fails, restart every:<br>Attempt to restart up to:<br>Stop the task if it runs longer than:                                                                                                    | OK<br>ory<br>e task.<br>is missed<br>1 minute •<br>3 times<br>3 days •                                        | Cancel        |
| XiboXMRstartup Properties (Local Computer)         ieneral Triggers Actions Conditions Settings Hist         Specify additional settings that affect the behavior of th         Allow task to be run on demand         Run task as soon as possible after a scheduled start i         If the task fails, restart every:         Attempt to restart up to:         Stop the task if it runs longer than:         If the running task does not end when requested, for                                                                                                    | OK<br>ory<br>e task.<br>is missed<br>1 minute<br>3 times<br>3 days<br>Cree it to stop                         | Cancel        |
| XiboXMRstartup Properties (Local Computer)<br>eneral Triggers Actions Conditions Settings Hist<br>Specify additional settings that affect the behavior of th<br>Allow task to be run on demand<br>Run task as soon as possible after a scheduled start i<br>If the task fails, restart every:<br>Attempt to restart up to:<br>Stop the task if it runs longer than:<br>If the running task does not end when requested, fo<br>If the task is not scheduled to run again, delete it aff                                                                                                    | OK<br>ory<br>e task.<br>is missed<br>1 minute •<br>3 times<br>3 days •<br>rce it to stop<br>er: 30 days •     | Cancel        |
| XiboXMRstartup Properties (Local Computer)         ieneral Triggers Actions Conditions Settings Hist         Specify additional settings that affect the behavior of th         Allow task to be run on demand         Run task as soon as possible after a scheduled start i         If the task fails, restart every:         Attempt to restart up to:         Stop the task if it runs longer than:         If the running task does not end when requested, fo         If the task is not scheduled to run again, delete it aft                                                                                                    | OK<br>ory<br>e task.<br>is missed<br>1 minute •<br>3 times<br>3 days •<br>rce it to stop<br>er: 30 days •     | Cancel        |
| XiboXMRstartup Properties (Local Computer)         ieneral Triggers Actions Conditions Settings Hist         Specify additional settings that affect the behavior of th         Allow task to be run on demand         Run task as soon as possible after a scheduled start i         If the task fails, restart every:         Attempt to restart up to:         Stop the task if it runs longer than:         If the running task does not end when requested, fo         If the task is not scheduled to run again, delete it aft         If the task is already running, then the following rule approximation                            | OK<br>ory<br>e task.<br>is missed<br>1 minute •<br>3 times<br>3 days •<br>rce it to stop<br>er: 30 days •     | Cancel        |
| XiboXMRstartup Properties (Local Computer)         ieneral Triggers Actions Conditions Settings Hist         Specify additional settings that affect the behavior of th         Allow task to be run on demand         Run task as soon as possible after a scheduled start i         If the task fails, restart every:         Attempt to restart up to:         Stop the task if it runs longer than:         If the running task does not end when requested, for         If the task is not scheduled to run again, delete it aff         If the task is already running, then the following rule app         Do not start a new instance | OK<br>ory<br>e task.<br>is missed<br>1 minute<br>3 times<br>3 days<br>9<br>rce it to stop<br>er: 30 days<br>9 | Cancel        |

PS: If you want to call the xibo server in the browser by just typing the ip address, then you can follow the instructions number 17 and 18 above